## **Client Accounts: Registration How-To**

1. Open your inbox and locate the registration email received from Medisolv. The registration email provides you with the link to the application itself and to the registration form. So, click the here link to get to the registration form

|   | You have been invited to register by Medisolv Inc. more x                                                                                                  | 0 C                                    |
|---|----------------------------------------------------------------------------------------------------|----------------------------------------|
| 1 | Medisolv Administrator Medisolv NoRepty@medisolv.com <u>via</u> sendgrid me<br>to me +                                                                     | n, Jul 12, 10:14 PM (6 days ago) 🔥 🔦 🗄 |
|   |                                                                                                    | medisolv                               |
|   | Hellot                                                                                                    |                                        |
|   | You have been invited to use the ENCOR HOSPITAL ABSTRACTED MEASURES APPLICATION offered by Medisolv, Inc. Please click here to complete your registration. |                                        |
|   | Thank you!                                                                                                    |                                        |
|   | 🐟 Reply 🐲 Forward                                                                                                    |                                        |

2. Enter your email address again for verification and press the "Send verification code" button

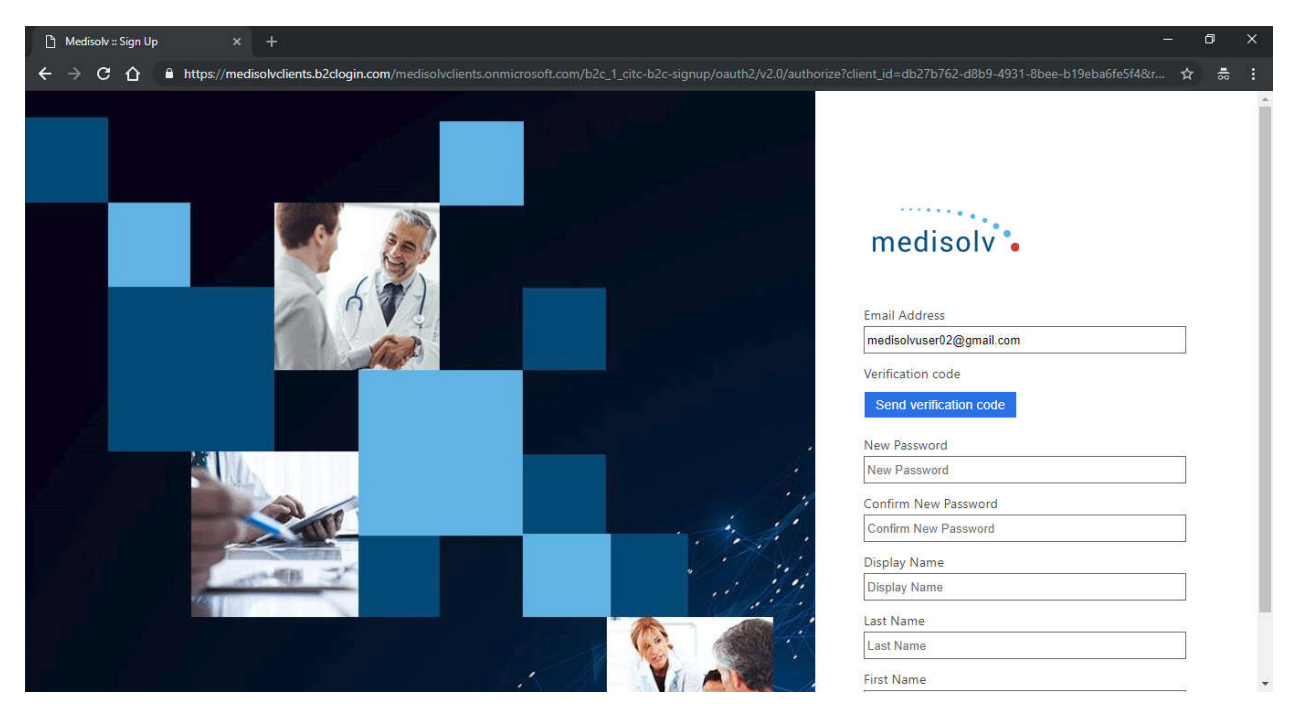

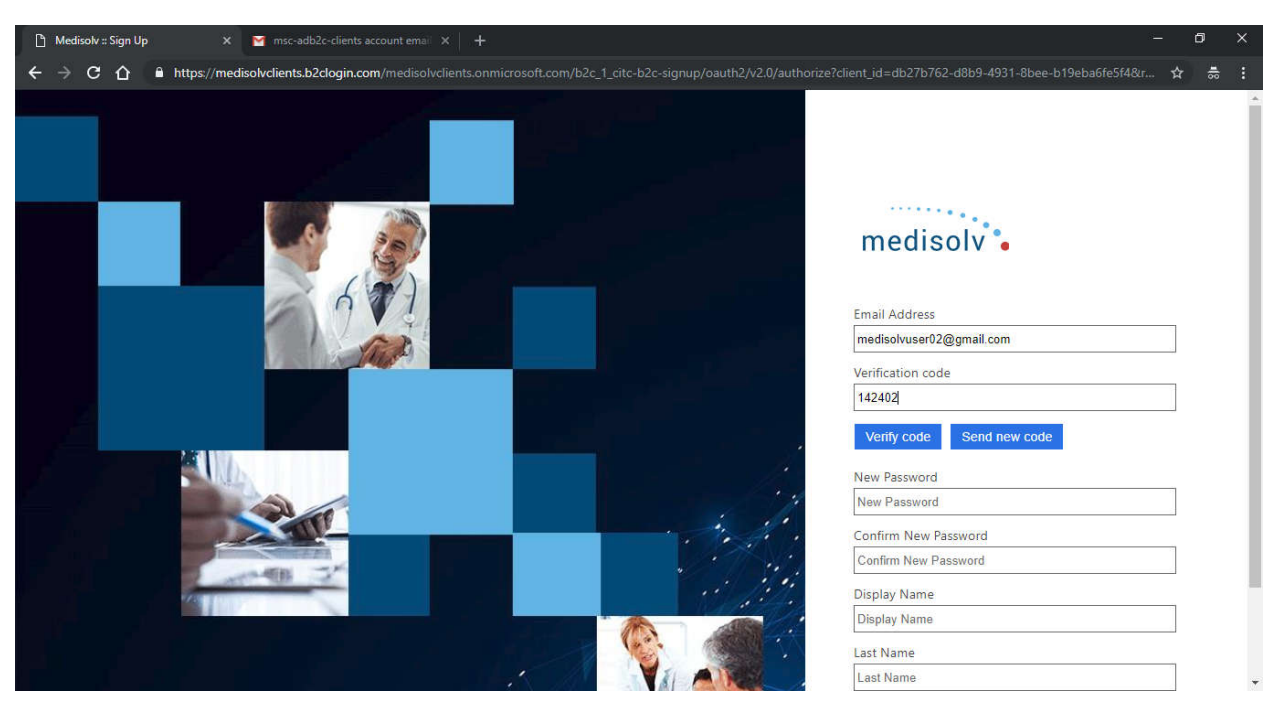

3. Get the verification code from your email, enter it in and press the "Verify code" button

4. Enter other fields and finish the registration

| C Medisolv :: Sign Up X T msc-adb2c-clients account email X +                                                                                                    |   |     |
|----------------------------------------------------------------------------------------------------|---|-----|
| 🗧 🔶 C 🙆 🔒 https://medisolvclients.b2clogin.com/medisolvclients.onmicrosoft.com/b2c_1_citc-b2c-signup/oauth2/v2.0/authorize?client_id=db27b762-d8b9-4931-8bee-b19eba6fe5f4&r. | - |     |
| medisolv                                                                                                    |   |     |
| Email Address<br>medisolvuser02@gmail.com                                                                                                    |   |     |
| Verification code Change e-mail                                                                                                    |   |     |
| New Password                                                                                                    |   | - 1 |
|                                                                                                    |   | - 1 |
| Confirm New Password                                                                                                    |   | - 1 |
|                                                                                                    |   | - 1 |
| Display Name                                                                                                    |   | - 1 |
| Medisolv User02                                                                                                    |   | - 1 |
| Last Name                                                                                                    |   | - 1 |
| User02                                                                                                    |   | - 1 |
| First Name                                                                                                    |   | - 1 |
| Medisolv                                                                                                    |   | - 1 |
| Create Cancel                                                                                                    |   |     |

5. If the registration is successful you will see the following page. Click on the application logo to complete the registration process fully.

| Medisolv Identity Server |                                                                                                    |
|--------------------------|----------------------------------------------------------------------------------------------------|
|                          | medisolv. Registration Complete                                                                                                    |
| 7                        | You have successfully completed your registration! Application(s) you have access to are listed below!!<br>Citck here or on the ENCOR Hospital Abstracted Measures logo to get back to ENCOR Hrapital Abstracted Measures |
|                          |                                                                                                    |
|                          | Thank yout                                                                                                    |

6. In the next step, you will be asked to enter the email address again. Once you enter the email address and press enter, you will be taken to the ENCOR Abstracted Measures application and that completes the registration process.

| medisol                                       | V .                                                            |                               |
|-----------------------------------------------|----------------------------------------------------------------|-------------------------------|
|                                               |                                                                |                               |
| Please enter your er<br>registration is not c | mail address and click <b>Pro</b><br>omplete, you will be pres | oceed. If you<br>ented with a |
| link to finish up.                            |                                                                |                               |
| medisolvuser02@gn                             | nail.com                                                       |                               |